# SOP for Accessing the AALAS Learning Library

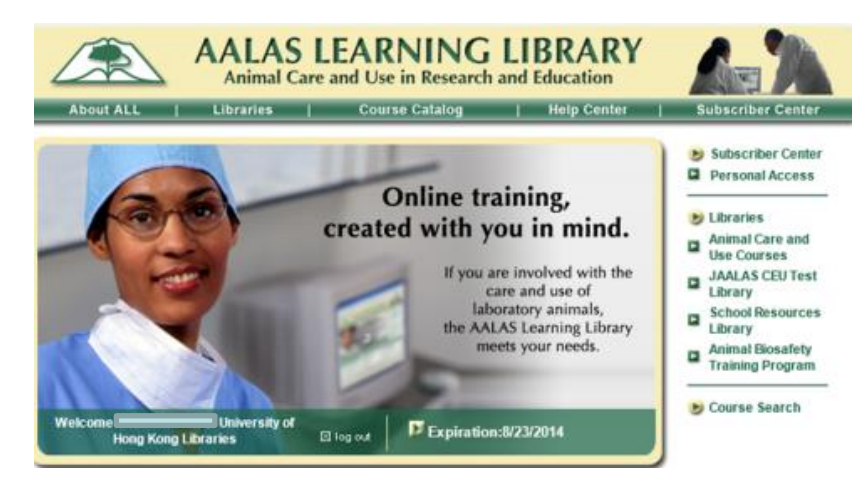

Prepared by

Laboratory Animal Unit

The University of Hong Kong

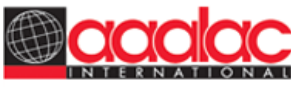

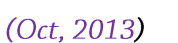

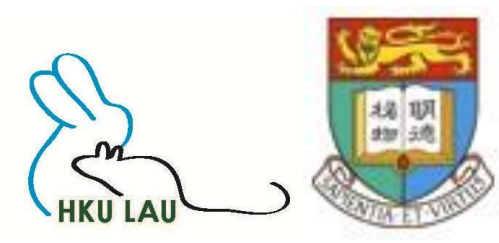

#### 檔案(F) 編輯(E) 檢視(∀) 我的最愛(A) 工具(T) 說明(H)

s 🕅 Goog... 📗 Guid... 🗿 CHi ... 📮 Port... 📮 eLAU 🤌 HKU 🇞 LAU 🤌 CULA... 🥭 Vett... 🚺 AHWL... 🈄 News 🎒 獲取更多... 👻 HKUL...

# HKUL Authentication

Some HKUL electronic resources and services have restricted access. In general, staff as well as currently enrolled HKU students are allowed full access.

• HKU students, staff and HKU SPACE staff should enter their HKU Portal UID and PIN.

 SPACE students, Alumni, Circle of Friends should enter their Library card number and self-chosen PIN.

#### Registered library users only.

HKU Portal UID / Library card number:

PIN :

- Find out what your HKU Portal UID and PIN are.
- Find out what your Library card and PIN are.
- HKU Portal PIN problems.
- Library card PIN problems.

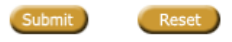

Important : Please read the <u>HKU Libraries' Personal Information Collection</u> <u>Statements</u>. Step 1: Type in the web-address: http://lib.hku.hk/cgibin/check\_form/AALAS-form. This will divert you to the HKUL homepage for authentication. Sign in with your own HKU Portal Account name and password 🔄 🖉 https://www.aalaslearninglibrary.org/Pages/Home.aspx

🔎 – 🔒 🖒 🛛 🧟 AALAS Learning Library

檔案(F) 編輯(E) 檢視(V) 我的最愛(A) 工具(T) 說明(H)

👍 쬤 Goog... 📗 Guid... 🧧 CHi ... 👼 Port... 👼 eLAU 🤌 HKU 🗞 LAU 🥑 CULA... 🗿 Vett... 🔼 AHW/L... 🌐 News 🗿 獲取更多... 🔻 😹 HKUL...

AALAS LEARNING LIBRARY Animal Care and Use in Research and Education About ALL Libraries Course Catalog | Help Center Subscriber Center Subscriber Center Personal Access **Online training**, Libraries created with you in mind. Animal Care and P **Use Courses** If you are involved with the **JAALAS CEU Test** care and use of Library laboratory animals, **School Resources** the AALAS Learning Library Library meets your needs. Animal Biosafety Training Program Course Search Welcome of University of Expiration:8/23/2014 Hong Kong Libraries 🗵 log out AALAS Learning Library News Keep your account active so that you can access all of our courses and earn a transcript! Have you gotten the following message after login? "No active account. Contact Group Coordinator." If so, then you must contact the Group Coordinator at your institution and ask them to assign you a paid account on their roster. A paid account = an active account. Access to your existing transcript and all of the free courses continues even when your account is expired. To keep learning, earning CEUs and growing your transcript, keep your account active! Updated AALAS Learning Library Help Center! The new Group Coordinator Guide describes the new features of the ALL that will make managing your training easier and more efficient! For example: Training Assignment Management: assign courses to specific people for completion. Includes automatic emails to the trainees and Group Coordinators. · Multiple Group Coordinators and Group Monitors: many people can be assigned these roles to better manage your time. Authoring custom courses: the new HTML editor makes editing a page easier Free webinars: Recordings of our 3 webinars are also available in the Help Center. These are: Group Coordinator Highlights, Training Assignments, and Authoring Custom Courses.

<u>Step 2</u> : Verify that you have actually logged-in. Your name should appear in this window

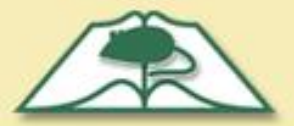

About ALL

Welcome C

Libraries

Animal Care and Use Courses

JAALAS CEU Test

School Resources

Animal Biosafety

Training Program

of University of

⊠ log out

Course Search

Library

Library

Hong Kong Libraries

## AALAS LEARNING LIBRARY Animal Care and Use in Research and Education

**Course Catalog** 

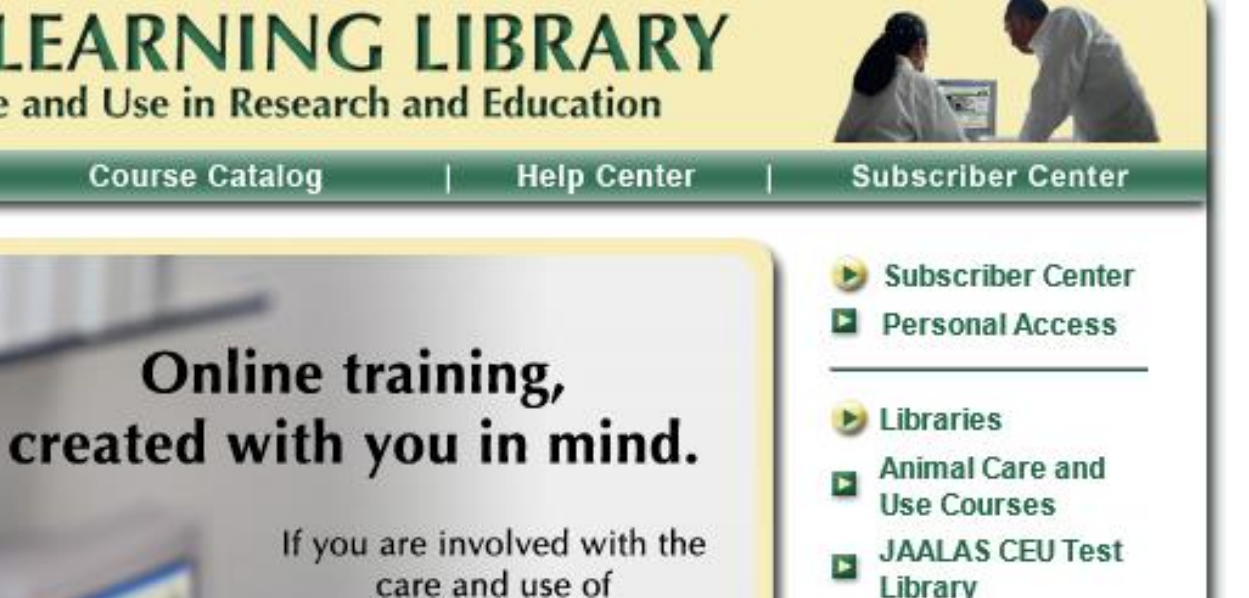

School Resources Library

Animal Biosafety Training Program

Course Search

Step 3: Go to "Libraries" and choose "Animal Care and Use Courses"

Expiration:8/23/2014

laboratory animals,

the AALAS Learning Library

meets your needs.

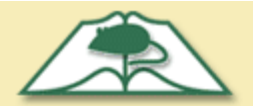

### AALAS LEARNING LIBRARY Animal Care and Use in Research and Education

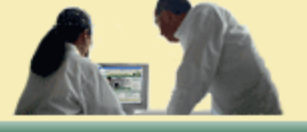

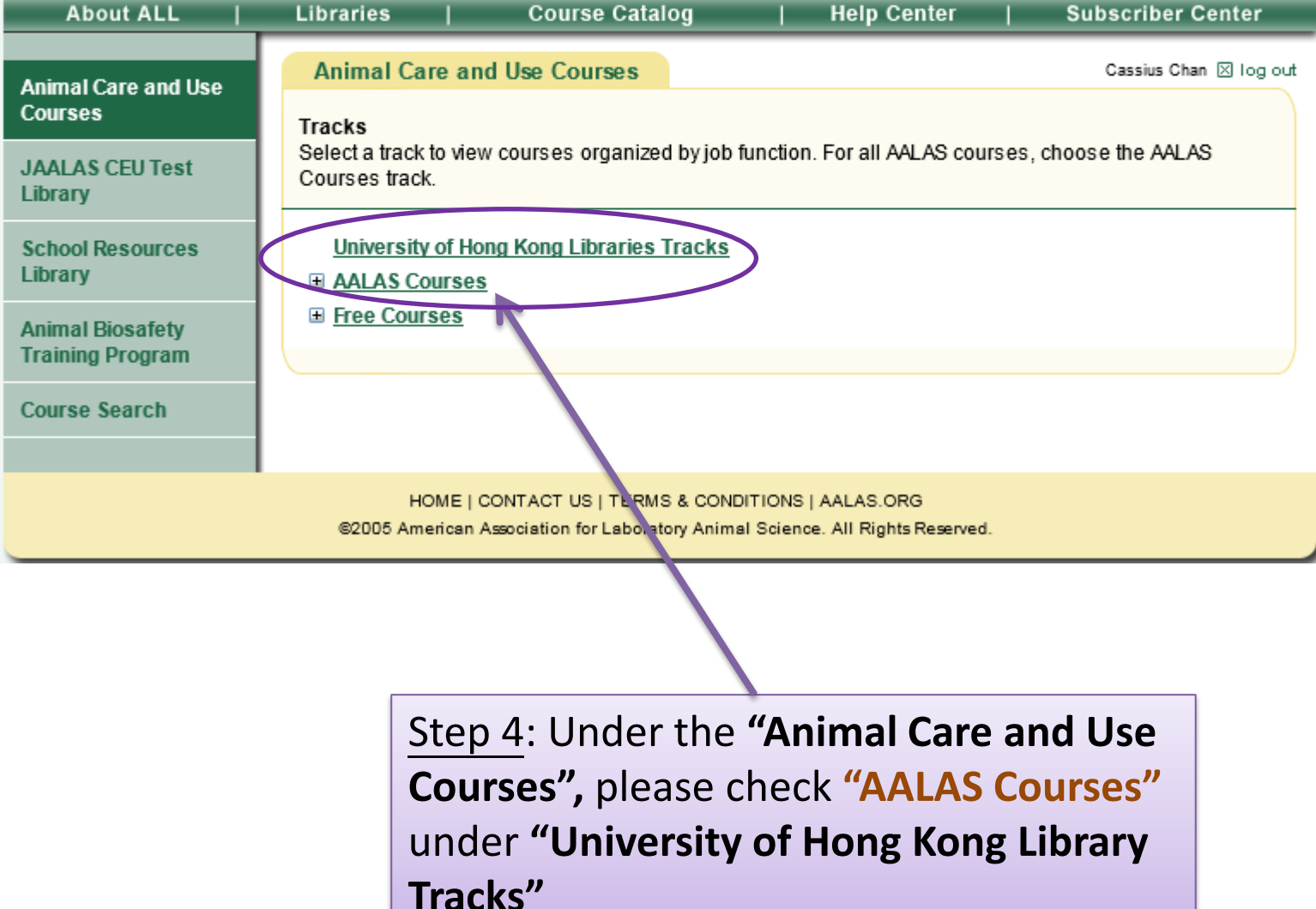

5

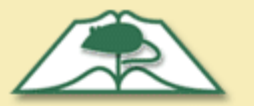

## AALAS LEARNING LIBRARY

Animal Care and Use in Research and Education

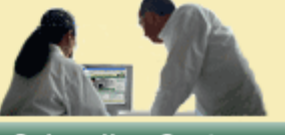

**Course Catalog Help Center** About ALL Libraries Subscriber Center Animal Care and Use Courses Cassius Chan 🗵 log out Animal Care and Use Courses Tracks Select a track to view courses organized by job function. For all AALAS courses, choose the AALAS JAALAS CEU Test Courses track. Library School Resources University of Hong Kong Libraries Tracks Library AALAS Courses AALAS Certification Preparation Animal Biosafety Step 5: ALAT Courses: 2009 ALAT Training Manual Training Program Anesthesia, Analgesia, and Surgery Select the Course Search Animal Health and Wellbeing Bioethics appropriate Biosecurity Compliance and IACUC Training course by Conversions and Calculations ■ Facilities, Supplies, and Materials clicking the LAT Courses: 2012 LAT Training Manual LATG Courses: 2007 LATG Training Manual titles for Management and Training Occupational Health and Safety perusal Species-Specific US Mandates and Guidelines Free Courses

> HOME | CONTACT US | TERMS & CONDITIONS | AALAS.ORG ©2005 American Association for Laboratory Animal Science. All Rights Reserved.

<u>Step 6</u>: Alternatively, to search if a specific topic is available , go to "Course Catalog" and browse through the list that contains the title of all courses. Please note that some courses are not subscribed under "University of Hong Kong Library Tracks" and are therefore not accessible by registered users of HKU

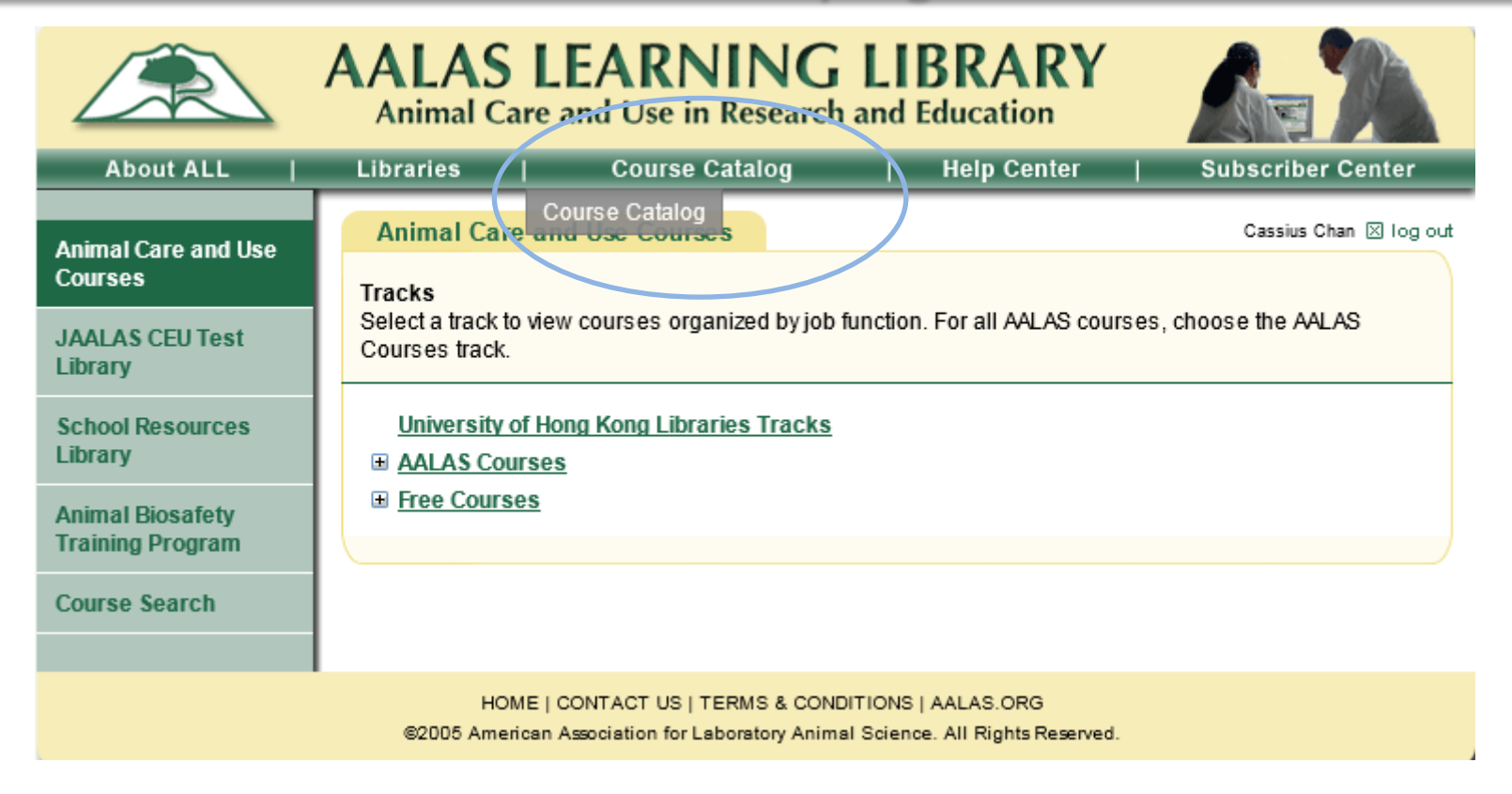

Example : If you want to study "Aseptic Technique for Rodent Survival Surgery":- (1) click "Anaesthesia, Analgesia, and Surgery" under AALAS Courses and choose this topic.

|                                      | AALAS LEARNING LIBRARY<br>Animal Care and Use in Research and Education                                                                                                    |
|--------------------------------------|----------------------------------------------------------------------------------------------------|
| About ALL                            | Libraries   Course Catalog   Help Center   Subscriber Center                                                                                                    |
| Animal Care and Use<br>Courses       | Animal Care and Use Courses Cassius Chan 🗵 log out                                                                                                    |
| JAALAS CEU Test<br>Library           | Select a track to view courses organized by job function. For all AALAS courses, choose the AALAS<br>Courses track.                                                                                                    |
| School Resources<br>Library          | University of Hong Kong Libraries Tracks                                                                                                    |
| Animal Biosafety<br>Training Program | <u>AALAS Certification Preparation</u> <u>ALAT Courses: 2009 ALAT Training Nanual</u> <u>Anasthesia, Analoesia, and Surgery</u>                                                                                                    |
| Course Search                        | <ul> <li>Anesthesia, Analgesia, and Surgery</li> <li>Aseptic Technique for Rodent Survival Surgery</li> <li>Inhalation Anesthesia Systems for Rodents</li> <li>Pain Recognition and Alleviation in Laboratory Animals</li> <li>Post-Procedure Care of Mice and Rats in Research: Minimizing Pain and Distress</li> <li>Small Ruminant Anesthesia and Intra-operative Monitoring</li> <li>Animal Health and Wellbeing</li> <li>Bioethics</li> <li>Biosecurity</li> <li>Compliance and IACUC Training</li> <li>Conversions and Calculations</li> <li>Facilities, Supplies, and Materials</li> <li>LAT Courses: 2007 LAT Training Manual</li> <li>Management and Training</li> <li>Occupational Health and Safety</li> <li>Species-Specific</li> <li>US Mandates and Guidelines</li> <li>Free Courses</li> </ul> |
|                                      |                                                                                                    |

(2) Then by pressing the "Course" button at the bottom of the page, the full content of the topic will be displayed.There is also a self assessment ("Exam") at the end of the course.

|                                                                                      | AALAS LEARNING LIBRARY<br>Animal Care and Use in Research and Education                                                                                                    |
|--------------------------------------------------------------------------------------|----------------------------------------------------------------------------------------------------|
| About ALL                                                                            | Libraries   Course Catalog   Help Center   Subscriber Center                                                                                                    |
| Animal Care and Use<br>Courses<br>JAALAS CEU Test<br>Library                         | Animal Care and Use Courses       Cassius Chan I log out         Aseptic Technique for Rodent Survival Surgery       Content: An overview of support procedures for conducting aseptic surgery in rodents         Audience: Technical personnel who work in a rodent surgery environment       Cassius Chan I log out |
| School Resources<br>Library<br>Animal Biosafety<br>Training Program<br>Course Search | 1.<br>2.<br>3.<br>4.<br>5.<br>6.<br>7.<br>displayed)<br>10.<br>11.<br>12.                                                                                                    |
|                                                                                      | Course Exam   CEUs: 1.5 for completing course and passing exam<br><u>Return</u> to tracks                                                                                                    |
|                                                                                      | HOME   CONTACT US   TERMS & CONDITIONS   AALAS.ORG<br>©2005 American Association for Laboratory Animal Science. All Rights Reserved.                                                                                                    |